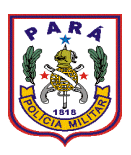

### GOVERNO DO ESTADO DO PARÁ POLÍCIA MILITAR DO PARÁ COMANDO GERAL DIRETORIA DE APOIO LOGÍSTICO <u>CENTRO DE INFORMÁTICA E TELECOMUNICAÇÕES</u>

## SISTEMA INTEGRADO DE GESTÃO POLICIAL DA PMPA (Versão 3.0)

## **TUTORIAL ACESSANDO O SIGPOL**

# O acesso ao Sistema Integrado de Gestão Policial da Polícia Militar do Pará pode ser feito de duas maneiras:

a) Através do *link* no portal WEB da PMPA (<u>http://www.pm.pa.gov.br</u>):

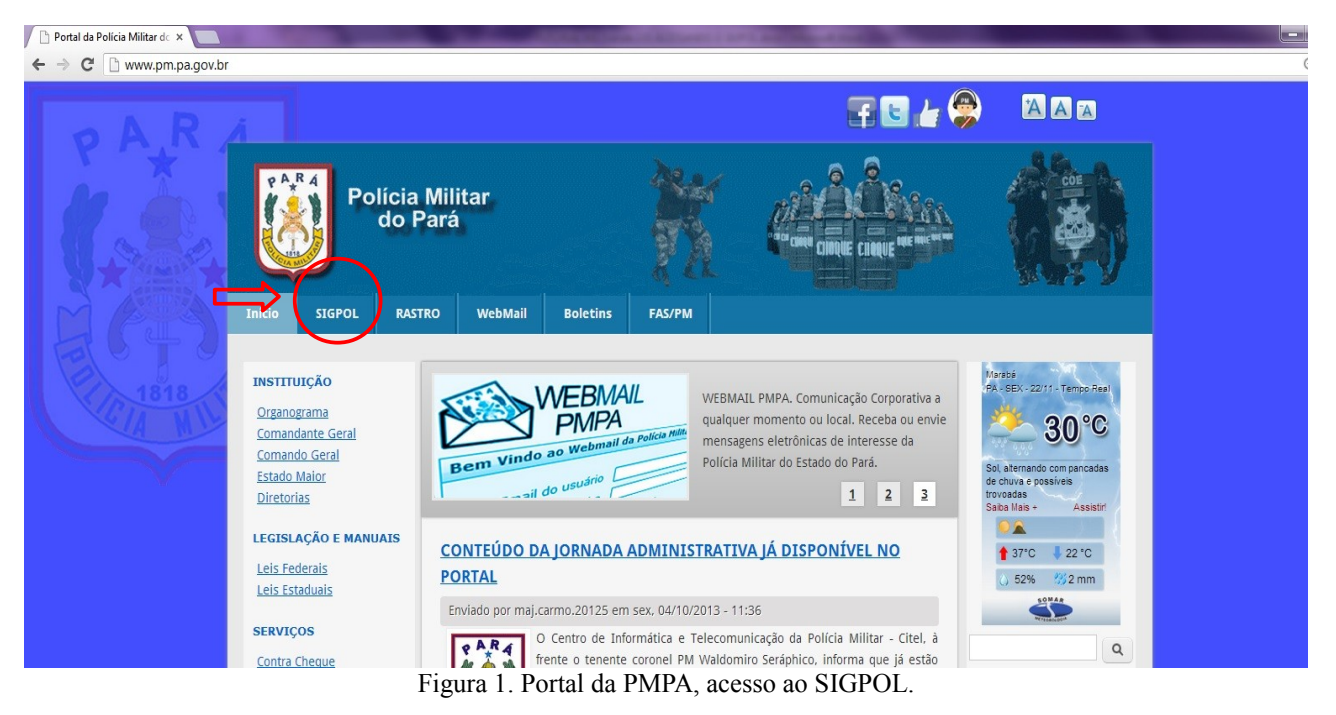

Basta dar um clique com o ponteiro esquerdo do mouse em cima da palavra SIGPOL, segundo *link* da esquerda para direita, logo abaixo do *banner* institucional do Portal. Você será direcionado para o site do SIGPOL.

b) Outro modo é digitando diretamente na barra de endereços do seu navegador o endereço da página do SIGPOL: <u>https://sigpol.pm.pa.gov.br</u>

Obs: **Recomenda-se usar somente o navegador Google Chrome ou o Internet Explore.** Caso você não possua o programa navegador, você pode clicar no link para baixá-lo: (<u>https://www.google.com/intl/pt-BR/chrome/browser/</u>)

Na maioria dos casos, quando se acessa o sistema pela primeira vez, poderá ocorrer do navegador não permitir o acesso ao site. Vejamos a seguir:

### Usando o navegador Internet Explorer:

Neste navegador, a tela a seguir poderá ser apresentada, a qual informa que há um problema no certificado do site:

| O cert          | ificado de segurança apresentado pelo site não foi emitido por uma autoridade de certificação<br>vel.                      |
|-----------------|----------------------------------------------------------------------------------------------------|
| O cert          | ificado de segurança apresentado pelo site foi emitido para outro endereço.                                                |
| Proble<br>algum | emas de certificado de segurança podem indicar uma tentativa de enganá-lo ou de interceptar<br>1 dado enviado ao servidor. |
| Recor           | nendamos fechar a página da Web e não continuar no site.                                                                   |
| 🥑 Cli           | que aqui para fechar esta página da Web.                                                                                   |
| 🛞 Co            | ntinuar neste site (não recomendado). Clique Aqui                                                                          |

Figura 2. Tela site não recomendado.

Neste caso, basta clicar em "CONTINUAR NESTE SITE (NÃO RECOMENDADO)" e será apresentada a tela de login do SIGPOL, conforme a figura a seguir:

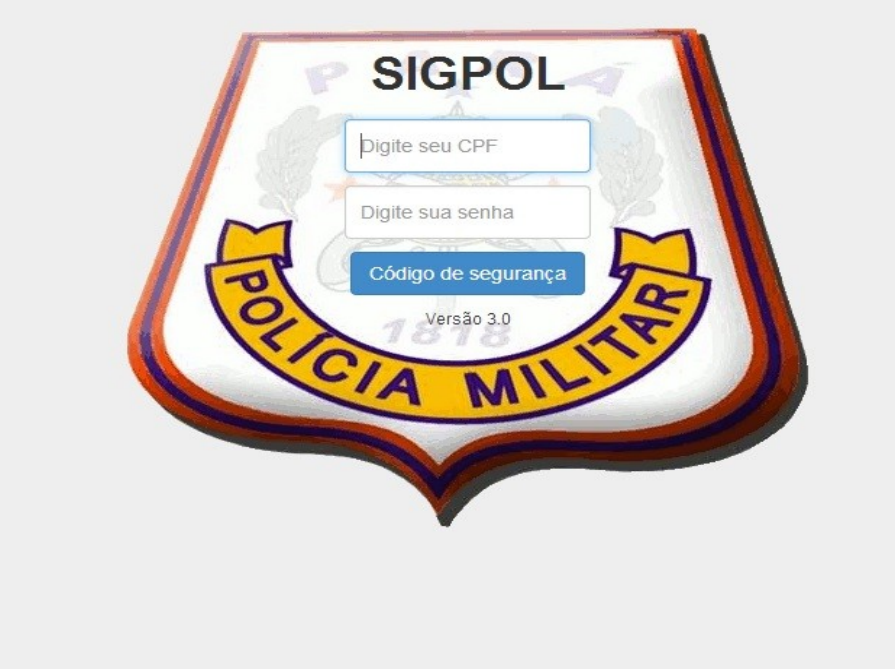

Figura 3. Tela Login do SIGPOL.

#### Usando o navegador Google Chrome:

Ao acessar pela primeira vez, a seguinte tela é apresentada:

| O certificado o             | de segurança do site não é confiável.                                       |
|-----------------------------|-----------------------------------------------------------------------------|
| Você tentou acessar sigpo   | l.pm.pa.gov.br, mas o servidor apresentou um certificado emitido por uma    |
| entidade que não é confiáve | el para o sistema operacional do seu computador. Isso pode significar que o |
| servidor gerou suas própria | s credenciais de segurança, nas quais o Google Chrome não pode confiar como |
| informações de identidade,  | ou que um invasor está tentando interceptar suas comunicações.              |
| Você não deve continuar, p  | rincipalmente se nunca tiver visto este aviso antes neste site.             |
| Continuar mesmo assim       | Voltar à segurança                                                          |
| Mais informações            | Clique Aqui                                                                 |

Figura 4. Certificado de segurança do site não é confiável.

Basta clicar em "CONTINUAR ASSIM MESMO" e você será redirecionado para a tela de login do SIGPOL.

#### Fazendo login no sistema

Fazer Login no sistema consiste no ato de acessar o sistema propriamente, para isso, você que está acessando o sistema pela primeira vez, deverá digitar todos os números de seu CPF no campo "CPF", sem traços ou caracteres especiais, <u>somente os números</u>. Repita esses números de seu CPF no campo "SENHA", depois clique no botão Código de segurança e digite o código de segurança exibido no campo "CÓDIGO". Agora é só clicar com o botão esquerdo do mouse em "Entrar", e então será exibida a tela Mudança de Senha, conforme a figura a seguir:

| A nova senha de | verá possuir, no mímino, 06 ( | (seis) caracteres, contendo letras e núme | ros. |
|-----------------|-------------------------------|-------------------------------------------|------|
|                 |                               |                                           |      |
| Senha atual:    | Nova senha:                   | Confirma nova senha:                      |      |
|                 |                               |                                           |      |

Figura 5. Tela para Mudança de Senha.

Nesta tela você mesmo irá mudar a sua senha de acesso, que será utilizada a partir de então toda vez que necessitar acessar o sistema SIGPOL.

No campo "Senha atual", você deverá digitar o número de seu CPF, conforme feito anteriormente na Tela de Login. No campo "Nova senha", você deve digitar a senha que deseja utilizar a partir de então para acessar o SIGPOL, lembrando que essa senha deve ser de no mínimo 06 (seis) caracteres, e deve conter obrigatoriamente letras e números.

Finalmente no campo "**Confirmar nova senha**", você deve repetir a senha que acabou de digitar. Agora clique com o botão esquerdo do mouse em "**Gravar**" para concluir a operação. Se você executou todos os passos corretamente, será exibido uma janela de confirmação, clique em "**OK**", conforme a figura a seguir:

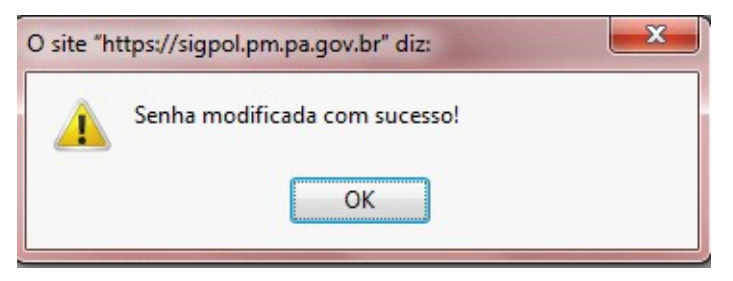

Figura 6. "Senha modificada com sucesso!".

Concluídos os passos anteriores, aparecerá então uma tela de boas vindas, e você já estará com o acesso ao sistema:

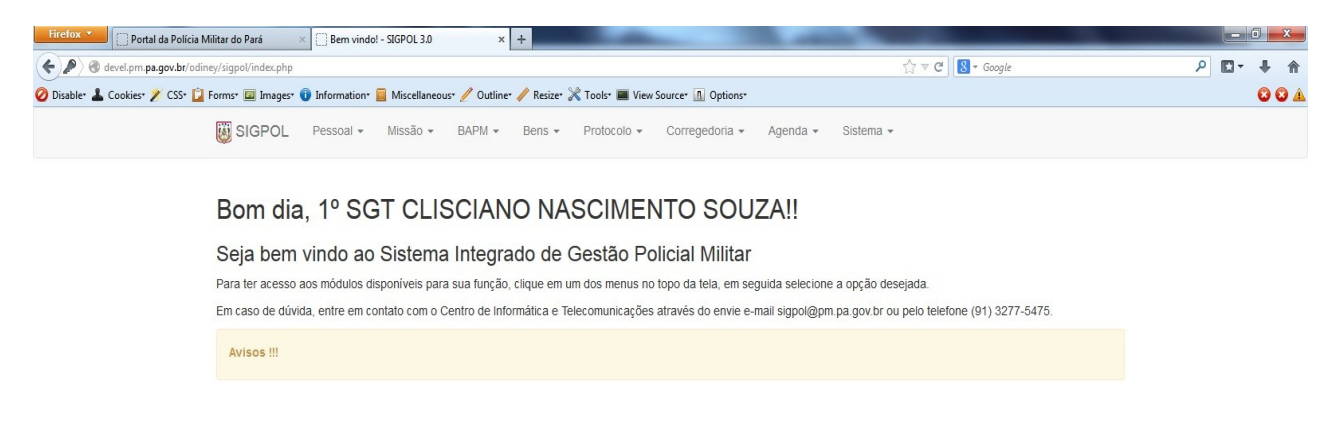

Figura 7. Tela de "Boas Vindas" e menus de acesso ao Sistema.

## **OBSERVAÇÕES IMPORTANTES**

#### 1-Todo policial militar pode e deve ter acesso ao SIGPOL

O seu acesso depende do registro em sua "Ficha Pessoal" da função que exerce na sua unidade de atividade.

Para as funções do Alto Comando da PMPA, Diretorias, Comandos Intermediários e Comandos de Unidades, cabe a Diretoria de Pessoal, realizar o registro da função na Ficha Pessoal do(a) PM.

Quanto às funções inerentes as unidades, cabe ao Oficial P1 da unidade garantir o acesso através do correto cadastramento das **informações funcionais** na Ficha Pessoal do policial.

Caso o policial esteja sem função, o campo "Funções que Exerce" será exibido em branco, conforme a figura a seguir:

| Situação vincu                                                            | ulativa                                                 | Situação funcio                               | nal                             |
|---------------------------------------------------------------------------|---------------------------------------------------------|-----------------------------------------------|---------------------------------|
| ATIVA                                                                     |                                                         | PRONTO PARA                                   | A EXERCÍCIO DE SUAS ATRIB       |
| OPM de lotaçã                                                             | io Setor                                                | r/Subseção da atua                            | l na OPM                        |
| CCS/CG                                                                    | CIT                                                     | EL                                            |                                 |
| Funções que                                                               | exerce                                                  |                                               |                                 |
|                                                                           |                                                         |                                               |                                 |
| Cargo                                                                     | Nome                                                    | e de identificação                            | Comportamento disciplina        |
| Cargo<br>CB QPMP-0                                                        | Nome                                                    | e de identificação                            | Comportamento disciplina<br>BOM |
| Cargo<br>CB QPMP-0<br>RG Militar                                          | Matrícula                                               | e de identificação<br>PIS/PASEP               | Comportamento disciplina<br>BOM |
| Cargo<br>CB QPMP-0<br>RG Militar<br>24814                                 | Matrícula<br>56972391                                   | PIS/PASEP                                     | Comportamento disciplina<br>BOM |
| Cargo<br>CB QPMP-0<br>RG Militar<br>24814<br>Plano de féria:              | Nome<br>Matrícula<br>56972391<br>s Está subjud          | e de identificação PIS/PASEP 18194227483 ice? | Comportamento disciplina        |
| Cargo<br>CB QPMP-0<br>RG Militar<br>24814<br>Plano de féria:<br>Selecione | Nome<br>Matrícula<br>56972391<br>s Está subjud          | PIS/PASEP<br>18194227483<br>ice?              | Comportamento disciplina<br>BOM |
| Cargo<br>CB QPMP-0<br>CG Militar<br>24814<br>Plano de féria:<br>Selecione | Nome<br>Matrícula<br>56972391<br>s Está subjud<br>v NÃO | PIS/PASEP<br>18194227483<br>ice?              | Comportamento disciplina<br>BOM |

Figura 8. Policial Militar encontra-se sem função definida no sistema, portanto não consegue acessar o SIGPOL.

Caso o policial esteja com função, o campo "Funções que Exerce" será exibido com a função do mesmo na unidade, conforme a figura a seguir:

| Situação vinc  | ulativa       | Situação funcio            | nal                      |  |
|----------------|---------------|----------------------------|--------------------------|--|
| ATIVA          |               | PRONTO PARA                | EXERCÍCIO DE SUAS ATRIBI |  |
| OPM de lotaçã  | ão Seto       | r/Subseção da atual na OPM |                          |  |
|                | CEI           | NTRO DE INFORMÁT           | ICA E TELECOMUNICAÇÕES   |  |
| Funções que    | exerce        |                            |                          |  |
| CHEFE DA T     | ELECOM CITEL  |                            |                          |  |
| Cargo          | Nome          | e de identificação         | Comportamento disciplina |  |
| 2º TEN QOEF    | PM            |                            | NÃO SE APLICA            |  |
| RG Militar     | Matrícula     | PIS/PASEP                  |                          |  |
| 12264          | 3394034       | 17032796220                |                          |  |
| Plano de féria | s Está subjud | ice?                       |                          |  |
| Selecione      | NÃO           | -                          |                          |  |

Figura 9. Policial Militar tem função definida no sistema, portanto pode acessar o SIGPOL.

Caso a função que o militar exerça na unidade não conste na lista disponível para cadastro, o P1 da unidade deve fazer contato com o Centro de Informática e Telecomunicações da PMPA – CITEL –, a fim de solicitar o ajuste no sistema caso seja necessário.

Observado o fato de que a criação e cadastro de uma nova função no sistema deve obedecer aos seguintes critérios:

a) Previsão na LOB, na Portaria nº 004/EME/2010 de 13ABR2010 – BG nº 072 -19ABR2010 ou na Instrução Normativa Administrativa nº 001/2012 – DP/PMPA10 – BG nº 232 -26DEZ2012. Se a

função a ser criada no sistema se enquadrar neste caso, o comandante da unidade pode fazer a solicitação de ajuste diretamente ao CITEL;

b) Na hipótese da Função não possuir previsão legal, como explicado acima, a autorização para sua criação no sistema deverá ser emitida pelo Comandante Geral, após avaliação da DP ou EMG. Desta forma a solicitação deve ser encaminhada a Diretoria de Pessoal, que acionará posteriormente o CITEL, após concedida a referenciada autorização para criação;

c) Quando o Policial Militar não exercer qualquer atividade especifica na unidade em que exerce suas atividades, este deve ser cadastrado na função de "Componente de GU", a fim de ter acesso ao SIGPOL.

**LEMBRE-SE:** O PM / usuário do SIGPOL, só conseguirá entrar no sistema, se ele tiver uma função cadastrada em sua "Ficha Pessoal". Ao mudar de função, o PM continua com a sua senha anterior, o que pode mudar é a sua visualização do sistema e as funcionalidades disponíveis, que passam a ser de acordo com sua nova função.

Somente o próprio Policial pode **alterar** a sua senha. No menu "Sistema", na opção "**Mudar** senha". No caso do Militar esquecer sua senha, ele deve entrar em contato com o CITEL, para que seja feito a **Renovação** de sua senha, que consiste em zerar a senha anterior e então o usuário fará o acesso como se fosse a primeira vez no sistema, conforme explicado acima na seção Fazendo login no sistema.

#### 2-Cuidados com a Senha de Acesso

a) Evite usar datas conhecidas em sua senha;

b) Lembre-se que a senha deve conter no mínimo 06 (seis) caracteres formados obrigatoriamente de letras e números.

A Senha é pessoal e intransferível, em HIPÓTESE ALGUMA FORNEÇA A SUA SENHA DE ACESSO PARA OUTRA PESSOA ACESSAR O SIGPOL, pois o sistema é auditado e tudo que você faz fica registrado em seu *log* de acesso vinculado ao seu CPF e sua senha pessoal, portanto, se alguém acessar o sistema indevidamente com sua senha de acesso, você será responsabilizado.

Lembre-se de que os dados e informações constantes do SIGPOL são considerados reservados, ficando aqueles que tomam conhecimento dos mesmos, sujeitos a todos os direitos e deveres previstos na legislação vigente.

O Centro de Informática e Telecomunicações da Polícia Militar do Pará, agradece a todos que tomaram conhecimento deste Tutorial, o qual foi elaborado e dedicado aos nossos policiais militares com o intuito de divulgar e difundir o uso do SIGPOL, rumo a um futuro melhor para nossos policiais e consequente melhoria de nossa função junto a sociedade paraense.

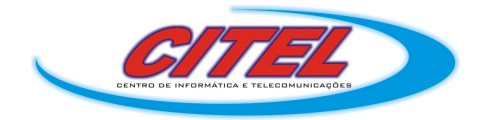

Para dúvidas ou sugestões, contacte-nos pelo telefone (91) 3277-5475 ou e-mail: *citel@pm.pa.gov.br*